# Hướng Dẫn Sử Dụng Hệ Thống Phần Mềm

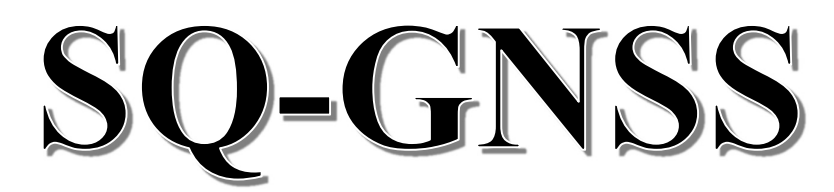

(Chạy trên hệ điều hành Android)

# Mục Lục

| Lưu ý vận hành                              | 2 |
|---------------------------------------------|---|
| Danh sách phụ kiện chuẩn trong 1 bộ SQ-GNSS | 2 |
| Hướng dẫn cài đặt                           | 3 |
| Úng dụng SQ-GNSS <b>Config</b>              | 4 |
| Úng dụng SQ-GNSS Base                       | 5 |
| Úng dụng SQ-GNSS <b>Rover</b>               | 6 |
| Ứng dụng SQ-GNSS <b>Đo Tĩnh</b>             | 8 |
| Hình ảnh các phụ kiện theo máy              | 9 |
| Cấu trúc file dữ liệu điểm đo máy Rover1    | 1 |

### Lưu Ý Vận Hành

#### 1. Kiểm tra để đảm bảo số liệu đúng

- Mỗi ngày trước khi đo, cần kiểm tra các mốc hoặc các điểm "gửi". Sau khi đo xong, cần kiểm lại các mốc hoặc các điểm "gửi" 1 lần nữa, để đảm bảo không có sự cố nào xảy ra với thiết bị hoặc trạm Base trong quá trình đi đo.

#### 2. Jack và Dây Anten

- Khi vặn đầu Jack anten chỉ nên vặn vừa cứng tay, không nên siết cứng, lắc, xoắn sẽ dễ gây hỏng đầu.
- Dây anten cần phải buộc cố định vào sào, tránh để đong đưa sẽ nhanh hỏng đầu jack anten.

#### 3. Jack nguồn

- Jack nguồn được sử dụng theo cơ chế đẩy và kéo thẳng, tuyệt đối không được vặn, xoay hoặc xoắn sẽ gây đứt ruột dây bên trong.
- Khi gắn vào: rà tìm đúng ngàm, nhấn mạnh đuôi jack vào.
- Khi tháo ra: nắm chặt vòng bao phía đầu kéo thẳng về phía sau.

#### 4. Bảo quản máy lúc vận hành

- Tất cả các thiết bị GPS/GNSS đều tỏa nhiệt khi vận hành. Thiết bị SQ-GNSS sẽ tỏa nhiều nhiệt khi vận hành. Vì vậy cần tạo điều kiện cho thiết bị thoát nhiệt. Tránh để trong ba lô, giỏ xách kín hơi quá lâu. Có thể để trong ngăn lưới phía ngoài của ba lô.

Danh Sách Phụ Kiện Trong 2 Bộ Thiết Bị

| STT | Tên Thiết Bị Phụ kiện              | Số Lượng |
|-----|------------------------------------|----------|
| 1   | Thiết bị định vị SQ-GNSS           | 02       |
| 2   | Anten GNSS thu sóng vệ tinh 2 tầng | 02       |
| 3   | Cáp Anten 2,5 mét                  | 04       |
| 4   | Đầu chuyển Jack Anten              | 02       |
| 5   | Cáp nguồn cho SQ-GNSS              | 02       |
| 6   | Cáp nguồn có cổng DB9              | 02       |
| 7   | Pin sạc dự phòng Xiao 10.000mA     | 02       |
| 8   | Sạc cổng USB                       | 02       |
| 9   | Cáp USB ngắn để sạc pin dự phòng   | 02       |
| 10  | Balo chuyên dụng                   | 02       |
| 11  | Hộp nhựa chuyên dụng               | 01       |

### Hướng Dẫn Cài Đặt

Hệ thống phần mềm gồm 04 ứng dụng SQ-GNSS có thể cài miễn phí tự do từ cửa hàng PlayStore của Google trên tất cả các thiết bị chạy hệ điều hành Android. Bằng cách tìm kiếm theo **từ khóa SQ-GNSS**.

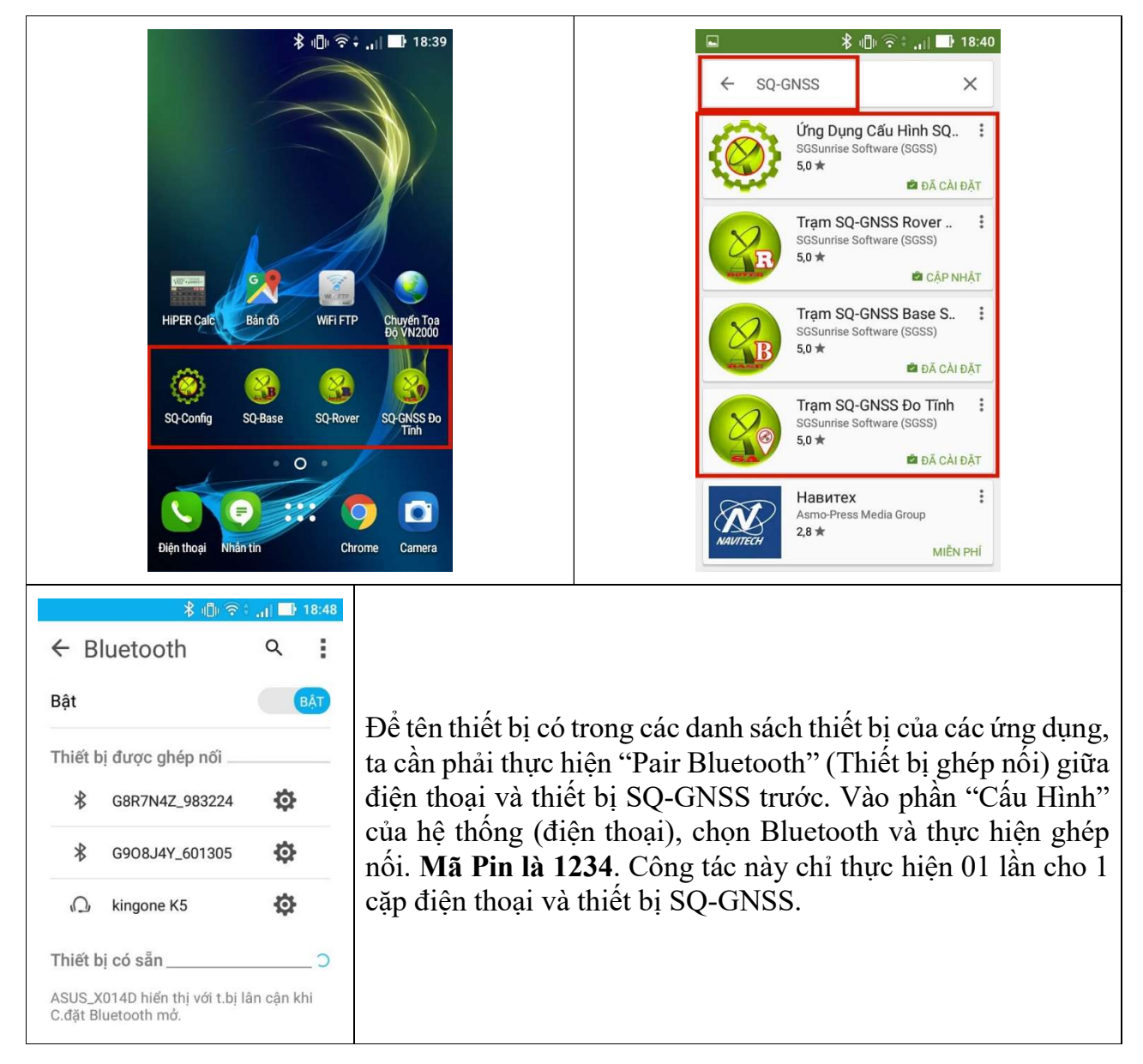

### **Úng Dụng SQ-GNSS Config**

Dùng để đặt chế độ hoạt động cho thiết bị SQ-GNSS. Ta chỉ cần đặt một lần cho mỗi thiết bị khi cần thay đổi vai trò hoạt động của chúng hoặc khi cần thay đổi tọa độ Mốc của Base. Việc tắt mở thiết bị không làm mất các cấu hình đã lưu. Cấu hình được lưu theo thiết bị SQ-GNSS, không phải theo điện thoại kết nối với chúng.

| Cấu Hình Thiết Bị SQ-G         Bluetooth G908J4Y_601305         Kết nối SQ-GNSS                                                                                                    | Kết nối đến SQ-GNSS: Chọn đúr<br>sách.                                                                                                    | ng thiết bị cần cấu hình trong danh                                                                                                    |
|----------------------------------------------------------------------------------------------------|----------------------------------------------------------------------------------------------------|----------------------------------------------------------------------------------------------------|
| Cấu Hình Thiết Bị SQ-G         Serial: 941101152500083         Chế độ hiện tại: ROVER         Dùng Với:       Phone         Radio/PC         Chế độ hoạt động của GNSS         Base       Rover         Do Tĩnh         Tọa Độ Trạm BASE (WGS84)         Lat       10.818884326         Long       106.697036342         Dộ cao (m)       18.5040         Mở Rộng>         * Khi đặt tại Mốc, nhớ cộng độ cao Anten         Lưu Cấu Hình Vào SQ-GNSS         Đóng Kết Nối và Thoát | <ul> <li>Mỗi thiết bị SQ-GNSS có thể hoạ<br/>theo yêu cầu nhiệm vụ công việc</li> <li>Vai trò máy Rover (máy đ<br/>và "Lưu cấu hình", không</li> <li>Vai trò máy trạm Base: ở<br/>tọa độ tại mốc đặt trạm. T<br/>hệ quốc tế WGS84. Nhấn<br/>dùng nhập tọa độ theo hệ</li> <li>Nút "Here": Dùng để lấy<br/>tính được (với sai số khoản<br/>H kế bên.</li> </ul>                                                                                                    | <ul> <li>at động tại 01 trong 03 vai trò, tùy</li> <li>to di động), Vai trò Đo Tĩnh: chọn cần cấu hình gì thêm.</li> <li>vai trò này người dùng cần nhập loa độ ở dạng "Độ Long-Lat" của nút "Mở Rộng" để hỗ trợ người VN2000.</li> <li>tọa độ mà thiết bị SQ-GNSS đã ng 1,5-3,0m) bỏ vào 3 ô Lat-Long-</li> </ul>                                                                                                    |
| Nhập Tọa Độ Trạm Base         Định Nghĩa Hệ Tọa Độ         Hệ tọa độ XY: TP.HCM (105*45')         Kiểu T.Độ       WGS84: dd.dddd         Lat       10.818874482       Cộng<br>Gia Số<br>Hiệu         D.Cao       18.000         Hủy       OK                                                                                                    | <ul> <li>Phần "Mở Rộng" có nhiệm vụ hỗ trợ người dùng nhập tọa độ Mốc Base theo hệ VN2000. Người dùng cần lưu ý các bước:</li> <li>Định nghĩa Hệ Tọa Độ: người dùng chọn đúng lưới chiếu, kinh tuyến trục (theo tỉnh), Datum VN2000. Ngoài ra chương trình cũng hỗ trợ nhập trực tiếp các tham số chuyển đổi, nếu người dùng cần định nghĩa 01 hệ tọa độ mới.</li> <li>Chọn đúng kiểu Tọa Độ là HTĐộ (Bắc-Đông) trước khi muốn nhập hay thay đổi các giá trị theo hệ VN2000.</li> <li>"Cộng Gia Số Hiệu Chỉnh" hỗ trợ cộng các giá trị "gia số" vào các giá trị hiện tại, được sử dụng để lập trạm Base động.</li> </ul>                                                                                                    |                                                                                                    |
| Wisp Top Độ Trạm Base         Định Nghĩa Hệ Top Độ         Hế top đó Xr: TPHCM (105*45)         Kiếu TĐộ       Wiss84: dd dddd         Long       HTĐộ (Bắc-Đông)         D.Cao       Wiss84: dd dddd         Wiss84: dd dpp ppp       Wiss84: dd pp gg gg                                                                                                    | Constant of the second second se | Image: Second State State Sta |

# Ứng Dụng SQ-GNSS Base

Dùng để kết nối thiết bị SQ-GNSS (đang đóng vai trò trạm máy Base) với Server trung tâm, Sử dụng internet (3G hoặc Wifi) của điện thoại để truyền dữ liệu cải chính từ máy Base về server trung tâm.

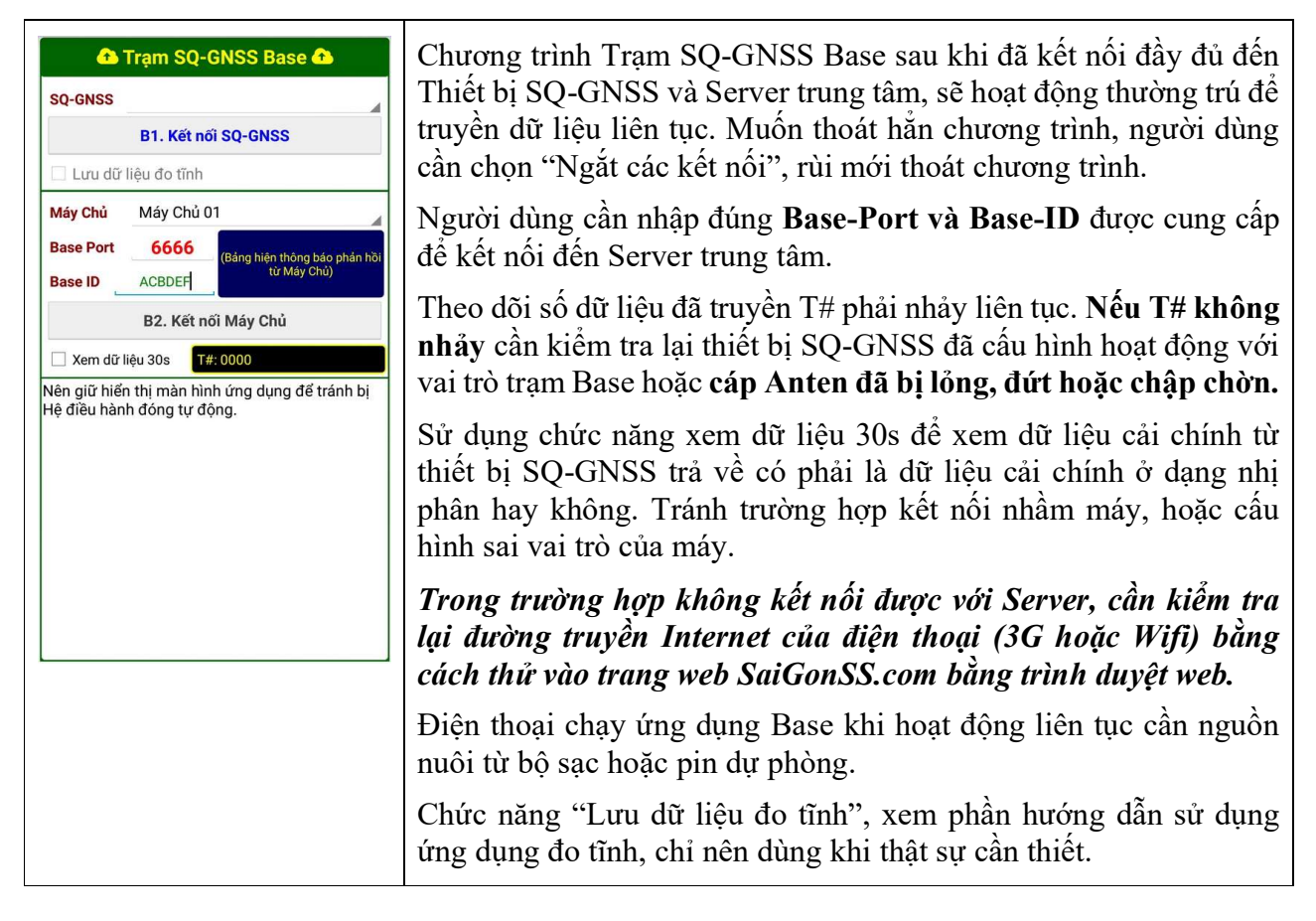

# Ứng Dụng SQ-GNSS Rover

Dùng để kết nối với Server trung tâm để nhận dữ liệu cải chính từ máy trạm Base và truyền cho thiết bị SQ-GNSS (đang đóng vai trò trạm máy đo di động Rover). Đồng thời nhận dữ liệu tọa độ từ thiết bị SQ-GNSS để thực hiện chức năng đo đạc, khảo sát.

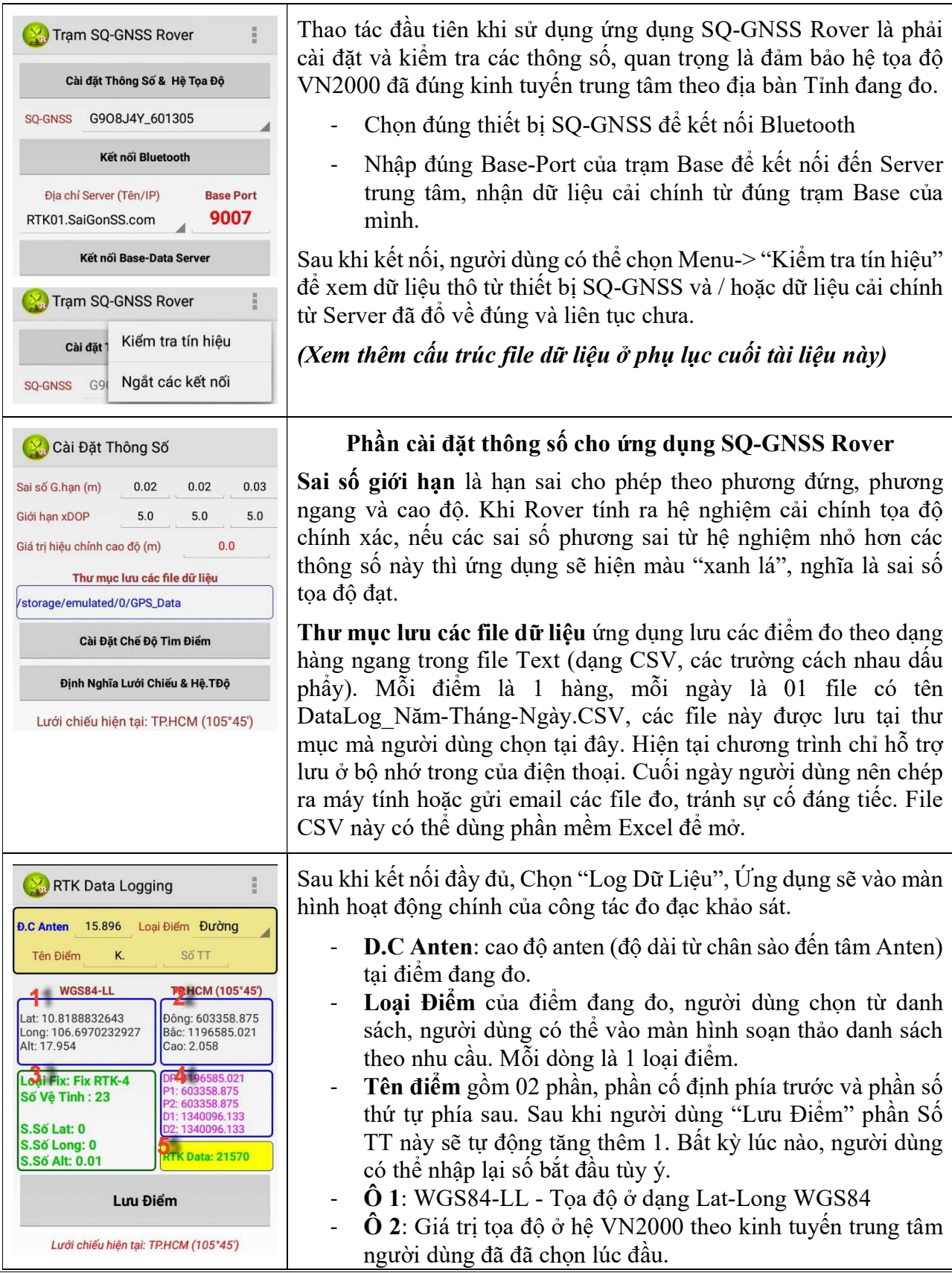

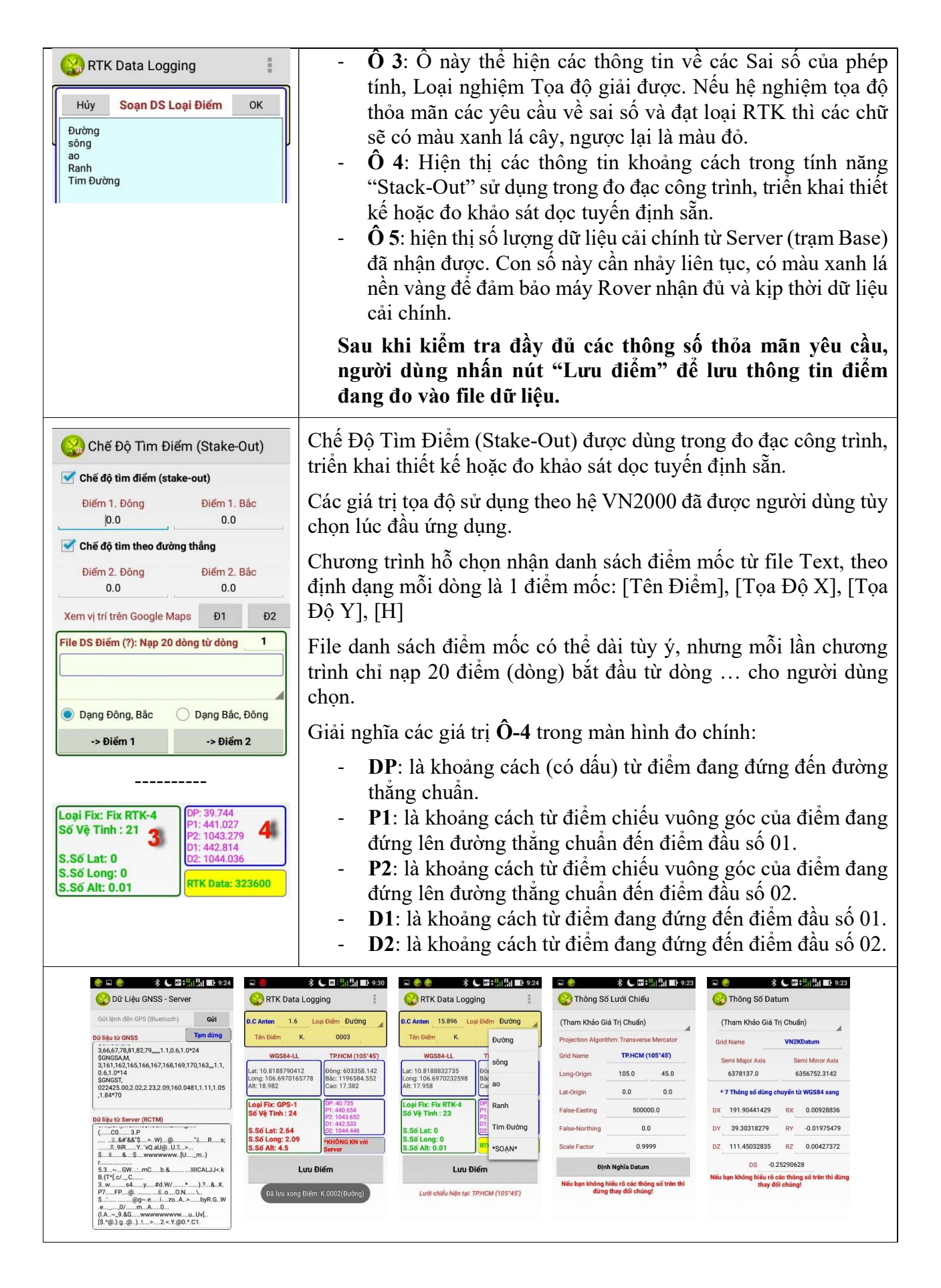

## Ứng Dụng SQ-GNSS Đo Tĩnh

Dùng để kết nối với thiết bị SQ-GNSS (đang hoạt động ở chế độ đo tĩnh) và lưu dữ liệu thô của các cạnh sóng từ các vệ tinh phục vụ xử lý bình sai cạnh sau khi đo (công tác đo tĩnh).

| 🔣 SQ-GNS         | S Đo         | Tĩnh                                    | 1   |
|------------------|--------------|-----------------------------------------|-----|
| ~                |              |                                         |     |
| SQ-GNSS          | G8R          | 7N4Z_9832                               | 24  |
| Đã kết           | nối G        | 8R7N4Z_983                              | 224 |
| Thư m            | nục lư       | u các file dữ l                         | iệu |
| /storage/emulate | ed/0/0       | SPS_Data                                |     |
| Tên File Die     | mGP          | S                                       |     |
| Đang             | Lưu D<br>30s | t <mark>ữ Liệu Vào F</mark><br>T#: 34 s | ile |
|                  |              |                                         |     |

- **"Tên file"** được ghép thêm thông tin năm-tháng-ngàygiờ-phút-giây bắt đầu ghi đo vào phía sau tên file. File đo được lưu tại **"Thư mục lưu các file dữ liệu"**.
- File đo thu được là dữ liệu thô dạng nhị phân cần phải được chuyển đổi sang định dạng chuẩn chung RINEX (hoặc các dạng khác) để làm dữ liệu đầu vào cho các chương trình tính cạnh, bình sai.
- Xem chi tiết hướng dẫn chuyển đổi định dạng file và tải chương trình tại đây: http://www.SaiGonSS.com/SQ/HDRINEX.htm
- Sử dụng chức năng "Xem dữ liệu 30s" để kiểm tra chắc chắn là dữ liệu được đổ về.
- Số tổng T# phải nhảy liên tục mỗi 3-5 giây 1 lần. Nếu không, kiểm tra lại cáp Anten và cấu hình máy.

### Hình Ảnh Phụ Kiện (Hình ảnh thực tế có thể thay đổi theo từng thời điểm)

| STT | Tên Thiết Bị Phụ kiện              | SL | Hình                                               |
|-----|------------------------------------|----|----------------------------------------------------|
| 1   | Thiết bị định vị SQ-GNSS           | 02 | CONCERNING AND AND AND AND AND AND AND AND AND AND |
| 2   | Anten GNSS thu sóng vệ tinh 2 tầng | 02 |                                                    |
| 3   | Cáp Anten 2,5 mét                  | 04 |                                                    |
| 4   | Đầu chuyển Jack Anten              | 02 |                                                    |
| 5   | Cáp nguồn cho SQ-GNSS              | 02 | P                                                  |
| 6   | Cáp nguồn có cổng DB9              | 02 |                                                    |

| 7  | Pin sạc dự phòng Xiao 10.000mA   | 02 |                                 |
|----|----------------------------------|----|---------------------------------|
| 8  | Sạc cổng USB                     | 02 | hoo                             |
| 9  | Cáp USB ngắn để sạc pin dự phòng | 02 |                                 |
| 10 | Balo chuyên dụng                 | 02 | C SQ.GINSS<br>WWW.SelfConst com |
| 11 | Hộp nhựa chuyên dụng             | 01 |                                 |

# Cấu Trúc File Dữ Liệu Lưu Điểm Đo (Rover)

File dữ liệu lưu điểm đo của ứng dụng Rover được lưu theo dạng dòng-cột, định dạng chuẩn CSV, các trường cách nhau bằng dấu phẩy. **Mỗi dòng là một điểm đo được lưu**, tên và nghĩa của các cột theo bảng bên dưới. Có thể dùng Microsoft Excel để mở file trực tiếp.

| Tên Cột       | Chú Thích                                                              |
|---------------|------------------------------------------------------------------------|
| PointID       | Tên điểm, do người đo nhập tại màn hình lưu điểm Rover khi đo          |
| PointCode     | Mã loại điểm, do người đo nhập tại màn hình lưu điểm Rover khi đo      |
| Local_Time    | Thời gian của điện thoại                                               |
| GPS_Time      | Thời gian thu được từ GNSS (vệ tinh)                                   |
| DataType      | Loại chuỗi dữ liệu xuất (GGA hoặc GGK)                                 |
| GPSFixType    | Loại nghiệm giải được (Loại Fix, tốt nhất là fix kiểu Interger RTK -4) |
| Latitude      | Tọa độ góc vĩ độ theo hệ tọa độ WGS84                                  |
| Longitude     | Tọa độ góc kinh độ theo hệ tọa độ WGS84                                |
| Altitude      | Cao độ tại tâm anten                                                   |
| Anten_Height  | Chiều cao anten, do người đo nhập tại màn hình lưu điểm Rover          |
| False_Height  | Giá trị hiệu chỉnh độ cao                                              |
| Н             | Cao độ điểm đo. <i>H</i> = (Altitude - Anten_Height - False_Height)    |
| Local_CS_Name | Tên, thông tin hệ tọa độ XY, địa phương (VN2000)                       |
| Northing      | Giá trị tọa độ đứng theo hệ tọa độ XY (VN2000)                         |
| Easting       | Giá trị tọa độ ngang theo hệ tọa độ XY (VN2000)                        |
| Lat_Error     | Sai số giải nghiệm theo trục Bắc                                       |
| Long_Error    | Sai số giải nghiệm theo trục Đông                                      |
| Alt_Error     | Sai số giải nghiệm theo độ cao                                         |
| HDOP          | Thông số HDOP                                                          |
| VDOP          | Thông số VDOP                                                          |
| PDOP          | Thông số PDOP                                                          |